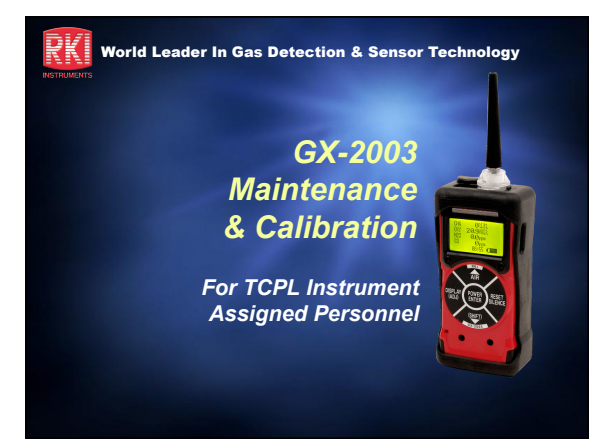

## K Assembling the Calibration Kit

- Check to make sure the Calibration Gas has not expired from date of manufacture
- Attach the tubing to the regulator
- Attach the other end of the tubing to the inlet
- Connect the demand flow regulator to the multigas blend cylinder
- Verify that the cylinder has sufficient pressure
- CAUTION –H2S Cylinders have only one year shelf life

#### GX-2003 AUTO Calibration LEL / O2 / H2S / CO

- Turn the GX-2003 ON by pressing the POWER ENTER button
- Allow the instrument to warm up for two minutes
- Press and hold the AIR button to perform a Demand Zero

#### RKI

#### Auto Calibration Continued

- Remove rubber probe tip and attach tubing to the inlet fitting of the GX-2003
- Press the SHIFT and DISPLAY buttons to enter into the calibration mode
- Using the AIR or SHIFT buttons, place cursor next to AUTO CALIBRATION if necessary

## RK

#### Auto Calibration Continued

- Press the POWER ENTER button to enter calibration screen
  - The display should indicate expected values for CH4 (methane), OXY (oxygen), H2S (Hydrogen Sulfide) and CO (Carbon Monoxide)
    - CH4 50% LEL OXY 12.0 VOL%
    - H2S 25.0 ppm CO 50 ppm
- These gas values should agree with the gas label composition as marked on the multi-gas blended cylinder

## 

#### Auto Calibration Continued

- - Change value by pressing the AIR (up) or SHIFT (down) button to match the value as listed on the cylinder
     Once value is set, press the POWER ENTER button to set
- Continue to set other gas values if necessaryPress the ENTER button to continue.
- CAL will begin to flash indicating that GX-2003 is ready to calibrate

#### Auto Calibration Continued

- Attach tubing from gas regulator to inlet fitting of the GX-2003
- Allow gas to flow for one minute or until readings stabilize
- Press and release the POWER button to set calibration
- Auto Calibration END will briefly be displayed if all sensors calibrate

#### RKI

#### Auto Calibration Continued

- Remove the calibration gas from the GX-2003
- Display will return to Menu with cursor next to AUTO CALIBRATION
- Press the SHIFT (down) button to place cursor next to NORMAL OPERATION
- Press the POWER ENTER button to return to normal operation

#### **K** % Gas VOL Calibration (Single Calibration Mode)

- Press and hold the SHIFT then DISPLAY buttons to enter into the calibration mode
- Press the SHIFT button to move cursor to the SINGLE CALIBRATION menu
- PRESS the POWER/ENTER button to display the single calibration menu
- Use the SHIFT button to move the cursor to CH4 VOL%
- Press the POWER/ENTER button to select

## RK

#### % Gas VOL Calibration (Single Calibration Mode)

- Attach tubing to regulator and screw regulator to cylinder
- Attach opposite end of tubing to instrument inlet fitting
- Allow instrument to draw gas for one minute or until the reading stabilizes

## RK

₹KI

#### % Gas VOL Calibration

- Adjust reading to 50% using the AIR or SHIFT buttons
- Press the POWER ENTER button to set reading
- Remove tube from inlet fitting and turn off gas regulator
- Press the SHIFT button to scroll to NORMAL OPERATION, press the POWER button to return to gas measuring mode

## RKI

#### Clearing the Calibration Req<mark>uired Message</mark>

- All sensors must be calibrated for the "Calibration Required" message and date to reset. This includes:
  - LEL & Vol%
  - H2S
  - CO (if supplied)

#### What if a Sensor Fails **Calibration?**

- A failed sensor on the GX-2003 will indicate FAIL PUSH AIR KEY and will list the failed sensor(s) in brackets: <H2S>
- Verify age of calibration gas and try to calibrate again with fresh gas. If calibration still fails,
- Replace sensor as required and recalibrate before use
- Check sensor date code (details covered in the TCPL TOP's)

#### RKI

#### Sensor Replacement

- Verify that the Model GX-2003 is OFF
- Remove the GX-2003 from the rubber boot
- Unscrew and remove the three screws that secure the flow chamber to the back of the GX-2003
- Lift off the flow chamber exposing the sensors

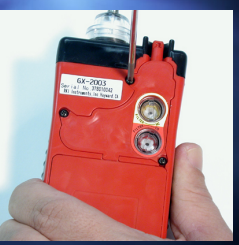

#### RKI

₹KI

RKI

#### Sensor Replacement

- Remove and replace sensor as required
- H<sub>2</sub>S sensor is keyed for proper orientation
- NOTE: After replacing the H<sub>2</sub>S sensor, allow the sensor to stabilize for 15 minutes before turning on instrument and calibrating

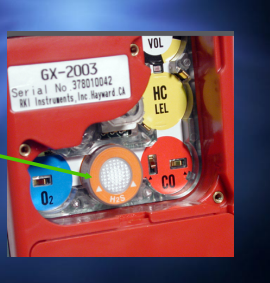

## RKI

#### Sensor Replacement

- The Vol% Combustible Gas sensor is identified by black and yellow markings
- The oxygen sensor must be installed with the opening facing up
- Exam the filters on the underside of the sensor chamber cap replace if dirty
- Place flow chamber back on the GX-2003 and secure with the 3 Phillips screws when completed
- Calibrate as required

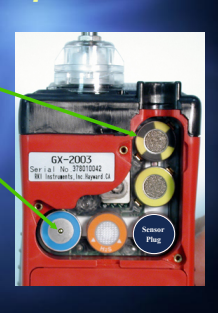

## HC/CO Filter Replacement

- To protect the LEL combustible gas sensor from poisoning from H<sub>2</sub>S exposure, special filters are used
- If filters are dirty or not present the meter can fail

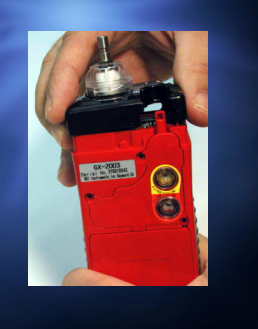

## RKI

- The HC (combustibles filter) is Yellow for easy identification
- It is recommended that the HC filter be replaced when contaminated
- Remove filter holder from flow chamber using a quarter to unscrew holder
- The CO filter, colour coded red is changed in the same way see above

## HC/CO Filter Replacement

#### HC Filter Replacement

- Pull old filter assembly from holder and snap a new filter in place
- Reinstall filter unit back into GX-2003

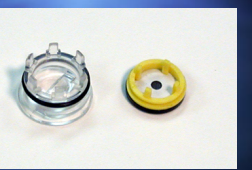

#### RKI Changing the USER/STATION ID

- The GX-2003 can store one USER ID and one STATION ID
- These ID's are used to identify user and location of exposure during a data logging sessi
- In normal operating mode, press the DISPLAY button to enter into DISPLAY MENU Press the DISPLAY button again access the USER ID, STATION ID screen
- To change the USER ID, press the SHIFT button and hold, then press the DISPLAY button

#### 2K I

₹KI

#### **Changing User ID**

- The first character under USER ID flashes (\* is default)
- Press the AIR and SHIFT buttons to scroll through the available characters. (Asterisk, dash and blank space are between the set of letters and numbers
- When the desired character displays, press and release the POWER ENTER button to enter the character and
- go to the next character
- Repeat above steps for the remaining 9 characters for USER ID
- Press the POWER ENTER button to move to the STATION ID

#### RKI

#### **Changing STATION ID**

- Use the AIR and SHIFT buttons to select the characters for the STATION ID pressing the ENTER button when completed
- Once all STATION ID characters are entered press the DISPLAY button to advance to the PEAK screen
- Continue pressing the DISPLAY button to return to normal measuring screen

#### Basic Set-up Mode

- With the GX-2003 OFF, press the AIR and SHIFT buttons, then press the POWER button
- When the Set-up mode Menu appears, release the buttons

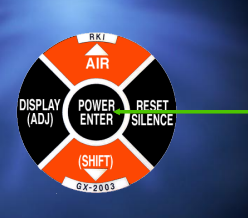

#### RK

## Basic Set-up Mode - TCPL

- The following selections can be changed or viewed: Alarm Points - to be set prior to delivery
  - Lunch Break OFF
  - Alarm Latching ON
  - Alarm Silence ON
  - Confirmation Beep OFF
  - Interval Time 3 minutes
    Datalog Overwrite ON

  - Date/Time Regionally Set - Cal. Interval - 255 days
  - Cal. Time Remaining ON
  - Cal. Expired Action Confirm to use
  - Contrast Default

# Basic Set Up Mode – TCPL The following selections can be changed or viewed: Serial Number User/Station ID - Enable

- Auto Calibration
- Single Calibration
- LCD Back Light Time
- Password ON/OFF
- Start Measurement

#### RKI

#### Making a Change

- Using the AIR or SHIFT buttons select the item you would like to view or change. Press the ENTER button to select
- When completed, use the SHIFT button to scroll to START MEASUREMENT, then press the ENTER button to return to normal mode

### Advanced Set-up Mode –

- Consult OSI before making any adjustments
- This set up mode has many of the same selections as in the basic set-up mode. The differences are:
  - Requires Password to enter into this mode
  - Gas Combination
  - HC Mode
  - Zero Follower
  - Flow Adjustment
  - Default

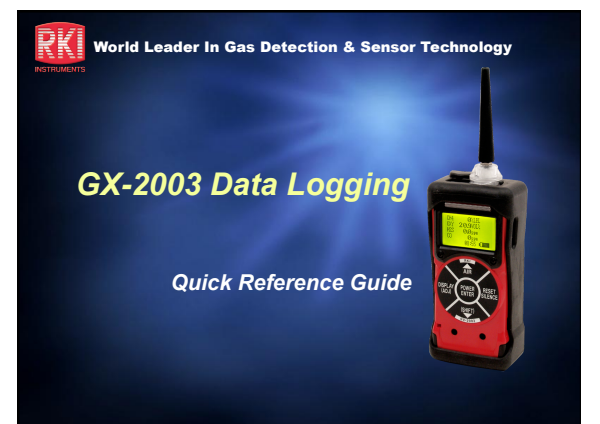

## RKI

2K |

#### Software Installation

- Launch Windows®
- Exit from all applications and open windows
- Insert the GX-2003 Data Logging Software Installation CD in your computer's CD-ROM drive
- Installation program will automatically launch

## RKI

#### Software Installation

- Make sure that your version of Windows® operating system has the minimum required service pack, MDAC module and Internet Explorer.
  - Use the scroll bar on the right side to move up and down
- Move to the Install Images section

#### Software Installation

- Select the appropriate installation item for your operating system:
  - GX-2003 datalogger Windows® 98 version
  - GX-2003 datalogger Windows® 2000/XP version

#### RKI

#### Software Installation

- Installation process will begin
   If a File Download window appears asking if you want to open or save a file, select Open
- The GX-2003 InstallShield Wizard screen appears
  - Follow the on-screen instructions to install the software
  - If your computer finds newer versions of files on your computer than those in the installation CD, it will ask you to keep the newer files. Click Yes.

#### IrDA Downloading Cable

- There are two cables that can be used:
- IrDA Serial or IrDA USB
- Make sure that the cable is compatible with your Windows® operating system
- Install your IrDA cable to the appropriate port and software if required

#### RKI

#### Launching the Software

- Click Start on the Windows® Icon Tray
   Select Programs, then select GX-2003
  - You may also click on the GX-2003 Icon in the Start window.
- Allow the program to start up
   The GX-2003 Station Utility screen will appear

## RKI

RK

łΚ

#### **Connecting the GX-2003**

- Place the IrDA cable a few inches away from the Ir port on the side of the GX-2003
- Turn-on the GX-2003
  - The Connect indicator on the Download status bar will turn green indicating that the connection is successful
  - Click the Complete Download button to transfer data from the computer

#### RKI NSTRUMENTS

#### Viewing Data

- Click the Data button to bring up the individual Data records
  - Open the appropriate file to view data
    - Interval Trend
    - Alarm Trend
    - Alarm Events

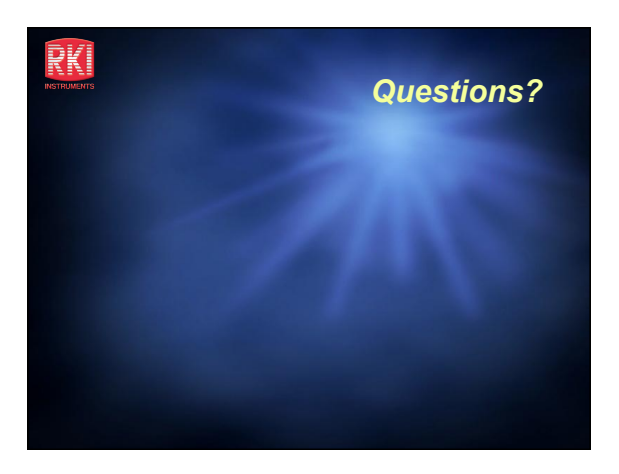